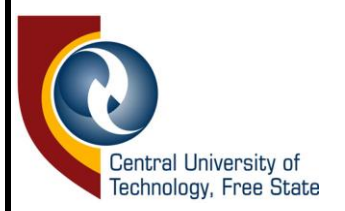

# ACADEMIC STRUCTURE AND STUDENT ENROLMENT SERVICES

STUDENT IENABLER: ACADEMIC EXCLUSION USER MANUAL

**GUIDE FOR APPLYING FOR ACADEMIC EXCLUSION** 

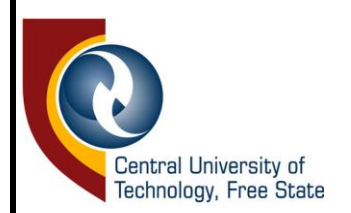

# Step1: Login to Student iEnabler

### 1.Go to Student iEnabler

2. You need to login using your student number and pin (It is important to keep you pin confidential)

| Registered Users: Login Credentials       |
|-------------------------------------------|
| Student Number:                           |
|                                           |
| Pin:                                      |
| (5 numeric digits.Do not start with a 0.) |
| Login Forgot Pin Change Pin Request A Pin |
| Forgot Student Number                     |
|                                           |

| CENTRAL UNIVERSITY OF TECHNOLOGY TESTI41                                                                  |                                           |
|----------------------------------------------------------------------------------------------------|-------------------------------------------|
|                                                                                                    |                                           |
| Central University of<br>Technology, Free State                                                           |                                           |
| Prospective Students                                                                                      | Registered Users: Login Credentials       |
| If you are a prospective student, not registered at this institution, please select the following option: | © Student OPersonnel Other OAlumni        |
| Apply, Register, Change personal information, get academic                                                | Pin:                                      |
| and other information and make payments.                                                                  |                                           |
|                                                                                                    | (5 numeric digits.Do not start with a 0.) |
|                                                                                                    | Login Forgot Pin Change Pin Request A Pin |
|                                                                                                    | Forgot Student Number                     |

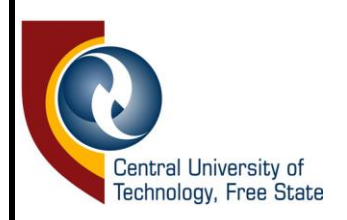

# Step 2: Once logged in, your profile will appear:

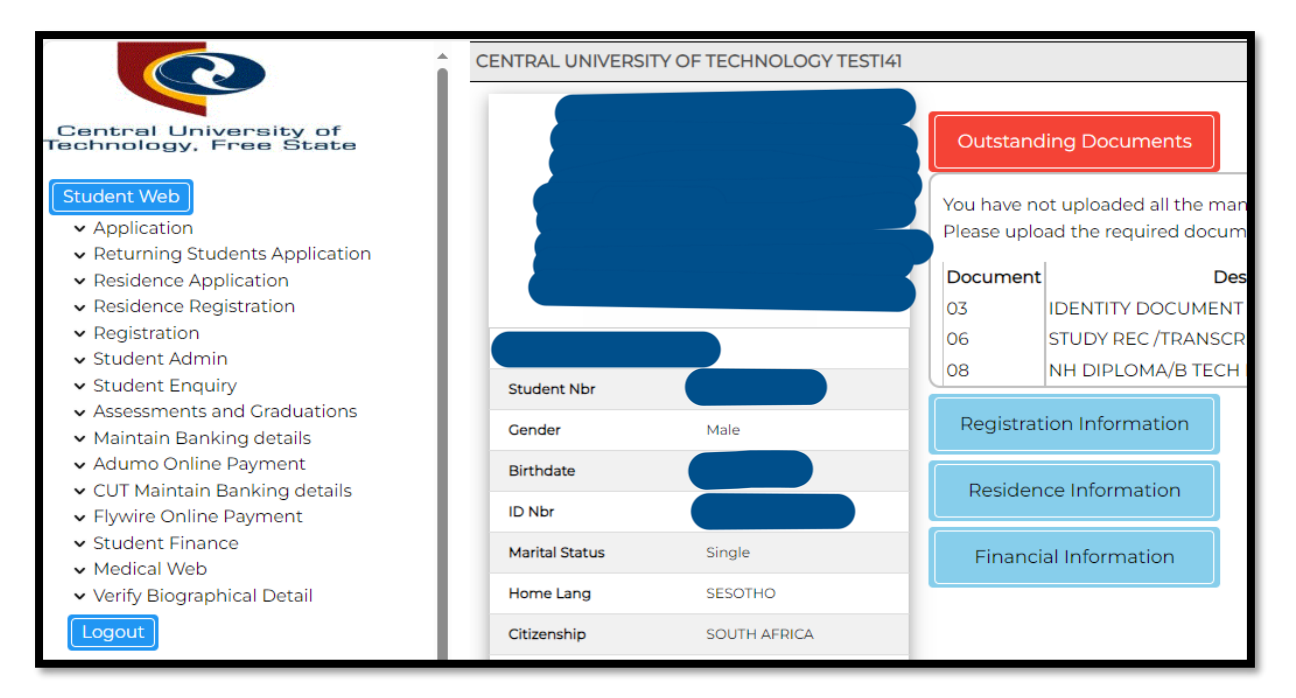

# Step 3: Click on Student Admin on the left:

|                                                    | CENTR              | AL UNIVERSITY OF TECHNOLOGY TESTI41                                                                                                    |                             |                   |             |
|----------------------------------------------------|--------------------|----------------------------------------------------------------------------------------------------|-----------------------------|-------------------|-------------|
|                                                    | Appea              | s                                                                                                    |                             |                   |             |
| Central University of<br>Technology, Free State    | Student<br>Name: M | Nu<br>R S                                                                                                    |                             |                   |             |
| Student Web                                        | Note:              | <ul> <li>Click on the hyperlink if you want to appeal a specific status.</li> <li>If there is no hyperlink on the status code the status has either already</li> </ul> | ady been appealed or the ti | me for appeals ha | as expired. |
| Application                                        | Status             | Status                                                                                                    | Qualification               | Start             | Appeal By   |
| <ul> <li>Returning Students Application</li> </ul> |                    | Description                                                                                                    | /Subject                    | Date              | Date        |
| <ul> <li>Residence Application</li> </ul>          | BLB3**             | ACADEMICALLY EXCLUDED STOP REGISTRATION                                                                                                    |                             | 15-DEC-15         | 19-JUL-2024 |
| <ul> <li>Residence Registration</li> </ul>         | BLB3**             | ACADEMICALLY EXCLUDED STOP REGISTRATION                                                                                                    |                             | 15-DEC-15         | 19-JUL-2024 |
| w Degistration                                     | BLB3**             | ACADEMICALLY EXCLUDED STOP REGISTRATION                                                                                                    |                             | 15-DEC-15         | 19-JUL-2024 |
| <ul> <li>Registration</li> </ul>                   | BLB3**             | ACADEMICALLY EXCLUDED STOP REGISTRATION                                                                                                    |                             | 03-JAN-18         | 19-JUL-2024 |
| <ul> <li>Student Admin</li> </ul>                  | BLB3**             | ACADEMICALLY EXCLUDED STOP REGISTRATION                                                                                                    |                             | 03-JAN-18         | 19-JUL-2024 |
| Request Paper Re-Mark                              | BLB3**             | ACADEMICALLY EXCLUDED STOP REGISTRATION                                                                                                    |                             | 03-JAN-18         | 19-JUL-2024 |
| Appeals                                            | BLB3**             | ACADEMICALLY EXCLUDED STOP REGISTRATION                                                                                                    |                             | 04-FEB-19         | 19-JUL-2024 |
| Description of the state of the second             | BLB3**             | ACADEMICALLY EXCLUDED STOP REGISTRATION                                                                                                    |                             | 08-JAN-20         | 19-JUL-2024 |
| Request Special Exam                               |                    |                                                                                                    |                             |                   |             |
| <ul> <li>Student Enquiry</li> </ul>                | * Days al          | lowed for appeal have expired                                                                                                    |                             |                   |             |
|                                                    | ** Annea           | cycle is closed                                                                                                    |                             |                   |             |

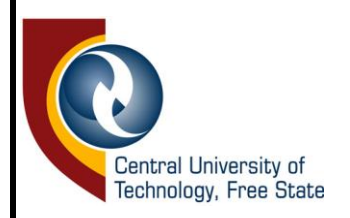

# Step 4: On the left side, select the Appeals.

|                                                                                                    | CENTRAL UNIVERSITY OF TECHNOLOGY TESTI41                                                                                                    |                                          |                                                               |                                                                         |
|----------------------------------------------------------------------------------------------------|----------------------------------------------------------------------------------------------------|------------------------------------------|---------------------------------------------------------------|-------------------------------------------------------------------------|
| Central University of<br>Technology, Free State                                                           | Appeals<br>Student N<br>Name: MR                                                                                                    |                                          |                                                               |                                                                         |
| <ul> <li>Student Web</li> <li>Application</li> <li>Returning Students Application</li> </ul>              | Note:         Click on the hyperlink if you want to appeal a specific status.           If there is no hyperlink on the status code the status has either already           Status         Status | been appealed or the ti<br>Qualification | me for appeals ha                                             | Appeal By                                                               |
| <ul> <li>Residence Application</li> <li>Residence Registration</li> <li>Residence Registration</li> </ul> | BLB3** ACADEMICALLY EXCLUDED STOP REGISTRATION<br>BLB3** ACADEMICALLY EXCLUDED STOP REGISTRATION<br>BLB3** ACADEMICALLY EXCLUDED STOP REGISTRATION                                                | /Subject                                 | 15-DEC-15<br>15-DEC-15<br>15-DEC-15                           | Date<br>19-JUL-2024<br>19-JUL-2024<br>19-JUL-2024                       |
| Registration     Student Admin     Request Paper Re-Mark <u>Appeals     </u>                              | Click on Appeals                                                                                                    |                                          | 03-JAN-18<br>03-JAN-18<br>03-JAN-18<br>04-FEB-19<br>08-JAN-20 | 19-JUL-2024<br>19-JUL-2024<br>19-JUL-2024<br>19-JUL-2024<br>19-JUL-2024 |
| Request Special Exam<br>Student Enquiry                                                                   | * Days allowed for appeal have expired<br>* Appeal cycle is closed                                                                                                    |                                          | 00 0/11/20                                                    | 10 002 2024                                                             |

Step 5: On the right side, select the highlited **BLB 3 academically excluded option** in blue.

| A      |                                                                                     |                   |               |                    |             |         |               |               |  |  |  |
|--------|-------------------------------------------------------------------------------------|-------------------|---------------|--------------------|-------------|---------|---------------|---------------|--|--|--|
| Appea  | als                                                                                 |                   |               |                    |             |         |               |               |  |  |  |
| Studen | t Nu                                                                                |                   |               |                    |             |         |               |               |  |  |  |
| Name:  | MR                                                                                  |                   |               |                    |             |         |               |               |  |  |  |
| Noto   | <ul> <li>Click on the hyperlink if you want to appeal a specific state</li> </ul>   | tuc               |               |                    |             |         |               |               |  |  |  |
| Note.  | <ul> <li>If there is no hyperlink in you want to appear a specific state</li> </ul> | either already be | en appealed o | or the time for ap | peals has e | xpired. |               |               |  |  |  |
|        |                                                                                     | ,                 |               |                    |             |         |               |               |  |  |  |
| Status | Status                                                                              | Qualification     | Start         | Appeal By          | Request     | Outcome | Upload        | Cancel Reason |  |  |  |
|        | Description                                                                         | /Subject          | Date          | Date               | Number      |         | Documentation |               |  |  |  |
| BLB3   | ACADEMICALLY EXCLUDED STOP REGISTRATION                                             |                   | 15-DEC-15     | 11-DEC-2024        |             |         |               |               |  |  |  |
| BLB3   | ACADEMICALLY EXCLUDED STOP REGISTRATION                                             |                   | 15-DEC-15     | 11-DEC-2024        |             |         |               |               |  |  |  |
| BLB3   | ACADEMICALLY EXCLUDED STOP REGISTRATION                                             |                   | 15-DEC-15     | 11-DEC-2024        |             |         |               |               |  |  |  |
| BLB3   | ACADEMICALLY EXCLUDED STOP REGISTRATION                                             |                   | 03-JAN-18     | 11-DEC-2024        |             |         |               |               |  |  |  |
| BLB3   | ACADEMICALLY EXCLUDED STOP REGISTRATION                                             |                   | 03-JAN-18     | 11-DEC-2024        |             |         |               |               |  |  |  |
| BLB3   | ACADEMICALLY EXCLUDED STOP REGISTRATION                                             |                   | 03-JAN-18     | 11-DEC-2024        |             |         |               |               |  |  |  |
| BLB3   | ACADEMICALLY EXCLUDED STO                                                           |                   | EB-19         | 11-DEC-2024        |             |         |               |               |  |  |  |
| BLB3   | ACADEMICALLY EXCLUDED STO                                                           |                   | AN-20         | 11-DEC-2024        |             |         |               |               |  |  |  |
| BLB3   | ACTOR CICK OF                                                                       | IDLD 5            | EC-24         | 11-DEC-2024        |             |         |               |               |  |  |  |
|        |                                                                                     |                   |               |                    |             |         |               |               |  |  |  |
|        |                                                                                     |                   |               |                    |             |         |               |               |  |  |  |

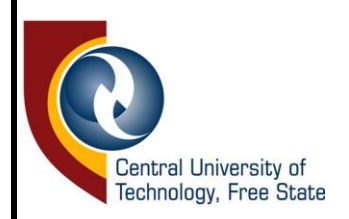

# Step 6: Complete the motivation block and click the save button at the bottom.

| ← C 🕆 https://nweti.cut.ac.za/pls/testi41/w        | /99pkg.mi_main_menu                      | A® | ☆   | C)D   | ť≡       | ۱<br>۱  | <u>و</u>  |
|----------------------------------------------------|------------------------------------------|----|-----|-------|----------|---------|-----------|
|                                                    | CENTRAL UNIVERSITY OF TECHNOLOGY TESTI41 |    | Wee | dnesd | ay, 11th | n Decen | nber 2024 |
|                                                    | Appeals                                  |    |     |       |          |         |           |
| Central University of<br>Technology, Free State    | Student<br>Name: M                       |    |     |       |          |         |           |
| Student Web                                        | Year 2024<br>Status BLB3                 |    |     |       |          |         |           |
| <ul> <li>Application</li> </ul>                    | Qual/Subj/Student Q - M_MSEM             |    |     |       |          |         |           |
| <ul> <li>Returning Students Application</li> </ul> | Appeal Date 11-DEC-2024                  |    |     |       |          |         |           |
| <ul> <li>Residence Application</li> </ul>          |                                          |    |     |       |          |         |           |
| <ul> <li>Residence Registration</li> </ul>         |                                          |    |     |       |          |         |           |
| <ul> <li>Registration</li> </ul>                   | Motivation                               |    |     |       |          |         |           |
| ▲ Student Admin                                    |                                          |    |     |       |          |         |           |
| Request Paper Re-Mark                              | Save Clear Form                          |    |     |       |          |         |           |
| Appeals                                            |                                          |    |     |       |          |         |           |
| Request Special Exam                               |                                          |    |     |       |          |         |           |

# Step 7: when saved "in Progress" statement will appear with option load document click the save button at the bottom.

|                                                                                                    | CENTR                                                                                                    | AL UNIVERSITY OF TECHNOLOGY TESTI                                                                                                    | 41                                                              |                                                                                                    |                                                                                                    |                                                       | W                                                   | ednesday, 11th D                                              | ecember 2024               |
|----------------------------------------------------------------------------------------------------|----------------------------------------------------------------------------------------------------|----------------------------------------------------------------------------------------------------|-----------------------------------------------------------------|----------------------------------------------------------------------------------------------------|----------------------------------------------------------------------------------------------------|-------------------------------------------------------|-----------------------------------------------------|---------------------------------------------------------------|----------------------------|
|                                                                                                    | Appea                                                                                                    | lls                                                                                                    |                                                                 |                                                                                                    |                                                                                                    |                                                       |                                                     |                                                               |                            |
| l University of<br>ogy, Free State                                                                                                    | Student<br>Name: N                                                                                         | N<br>MR                                                                                                    |                                                                 |                                                                                                    |                                                                                                    |                                                       |                                                     |                                                               |                            |
| Web                                                                                                    | Note:                                                                                                    | <ul> <li>Click on the hyperlink if you want to appeal a specific</li> <li>If there is no hyperlink on the status code the status h</li> </ul>                                                                                                    | status.<br>Ias either already                                   | / been appea                                                                                                    | ed or the time f                                                                                                    | or appeals                                            | has expired.                                        |                                                               |                            |
| ation                                                                                                    | Status                                                                                                    | Status                                                                                                    | Qualification                                                   | Start                                                                                                    | Appeal By                                                                                                    | Request                                               | Outcome                                             | Upload                                                        | Cancel Reason              |
| g Students Application                                                                                                    |                                                                                                    | Description                                                                                                    | /Subject                                                        | Date                                                                                                    | Date                                                                                                    | Number                                                |                                                     | Documentation                                                 |                            |
| e Application                                                                                                    | BLB3                                                                                                    | ACADEMICALLY EXCLUDED STOP REGISTRATION                                                                                                    |                                                                 | 15-DEC-15                                                                                                    | 11-DEC-2024                                                                                                    |                                                       |                                                     |                                                               |                            |
| e Registration                                                                                                    | BLB3                                                                                                    | ACADEMICALLY EXCLUDED STOP REGISTRATION                                                                                                    |                                                                 | 15-DEC-15                                                                                                    | 11-DEC-2024                                                                                                    |                                                       |                                                     |                                                               |                            |
| ion                                                                                                    | BLB3                                                                                                    | ACADEMICALLY EXCLUDED STOP REGISTRATION                                                                                                    |                                                                 | 15-DEC-15                                                                                                    | 11-DEC-2024                                                                                                    |                                                       |                                                     |                                                               |                            |
| Admin                                                                                                    | BLB3                                                                                                    | ACADEMICALLY EXCLUDED STOP REGISTRATION                                                                                                    |                                                                 | 03-JAN-10                                                                                                    | 11-DEC-2024                                                                                                    |                                                       |                                                     |                                                               |                            |
| Baper Be-Mark                                                                                                    | BLB3                                                                                                    | ACADEMICALLY EXCLUDED STOP REGISTRATION                                                                                                    |                                                                 | 03-JAN-18                                                                                                    | 11-DEC-2024                                                                                                    |                                                       |                                                     |                                                               |                            |
|                                                                                                    | BLB3                                                                                                    | ACADEMICALLY EXCLUDED STOP REGISTRATION                                                                                                    |                                                                 | 04-FEB-19                                                                                                    | 11-DEC-2024                                                                                                    |                                                       |                                                     |                                                               |                            |
| 2                                                                                                    | BLB3                                                                                                    | ACADEMICALLY EXCLUDED STOP REGISTRATION                                                                                                    |                                                                 | 08-JAN-20                                                                                                    | 11-DEC-2024                                                                                                    |                                                       |                                                     |                                                               |                            |
| est Special Exam                                                                                                    | BLB3                                                                                                    | ACADEMICALLY EXCLUDED STOP REGISTRATION                                                                                                    |                                                                 | 11-DEC-24                                                                                                    | 11-DEC-2024                                                                                                    | 450                                                   | In Progress                                         | Load/View Documents                                           | 3                          |
| t Enquiry                                                                                                    |                                                                                                    |                                                                                                    |                                                                 |                                                                                                    |                                                                                                    |                                                       |                                                     |                                                               |                            |
|                                                                                                    |                                                                                                    |                                                                                                    |                                                                 |                                                                                                    |                                                                                                    | <u> </u>                                              |                                                     |                                                               |                            |
|                                                                                                    |                                                                                                    |                                                                                                    |                                                                 |                                                                                                    | C                                                                                                    |                                                       | ot for                                              | get to clic                                                   | :k                         |
|                                                                                                    | CENTR                                                                                                    | AL UNIVERSITY OF TECHNOLOGY TESTI                                                                                                    | 41                                                              |                                                                                                    | D<br>vie                                                                                                    | o no<br>w/u                                           | ot for<br>pload                                     | get to clic<br>support                                        | :k<br>ing                  |
|                                                                                                    | CENTR<br>Appea                                                                                             | TAL UNIVERSITY OF TECHNOLOGY TESTI-                                                                                                    | 41                                                              |                                                                                                    | D<br>vie                                                                                                    | o no<br>w/u                                           | ot for<br>pload                                     | get to clic<br>d support<br>nents.                            | ck<br>ing                  |
| iral University of<br>bology, Free State                                                                                                    | CENTR<br>Appea<br>Student<br>Name: 1                                                                       |                                                                                                    |                                                                 |                                                                                                    | D<br>vie                                                                                                    | o nc<br>w/u<br>c                                      | ot for<br>pload                                     | get to clic<br>d support<br>nents.                            | :k<br>ing                  |
| cral University of<br>Free State                                                                                                    | CENTR<br>Appea<br>Studen<br>Note:                                                                          | AL UNIVERSITY OF TECHNOLOCY TESTI-                                                                                                    | 41 status.                                                      | y been appeal                                                                                                    | D<br>vie<br>ed or the time f                                                                                                    | Do no<br>ew/u<br>co<br>or appeals                     | pload<br>pload<br>locun                             | get to clic<br>I support<br>nents.                            | k<br>ing                   |
| al University of<br>logy, Free State                                                                                                    | CENTR<br>Appea<br>Studen<br>Note:<br>Status                                                                | AL UNIVERSITY OF TECHNOLOCY TESTI-                                                                                                    | status.<br>as either already<br>Qualification                   | y been appeal                                                                                                    | C<br>vie                                                                                                    | Do no<br>ew/u<br>or appeals<br>Request                | pload<br>pload<br>locun                             | get to clic<br>d support<br>nents.                            | :k<br>ing<br>              |
| al University of<br>logy. Free State                                                                                                    | CENTR<br>Appea<br>Studen<br>Note:<br>Status                                                                | AL UNIVERSITY OF TECHNOLOGY TESTI-<br>als<br>The second status of the status of the status                                                                                               | status.<br>as either already<br>Qualification                   | y been appeal<br>Start<br>Date                                                                                                    | C<br>vie<br>ed or the time 1<br>Appeal By<br>Date                                                                                                    | oo no<br>ew/u<br>or appeals<br>Request<br>Number      | ot for<br>pload<br>locun<br>has expired.<br>Outcome | get to clic<br>d support<br>nents.                            | k<br>ing<br>Cancel Reason  |
| Web<br>ning Students Application<br>ence Application                                                                                                    | CENTR<br>Apper<br>Student<br>Note:<br>Status<br>BLB3                                                       | AL UNIVERSITY OF TECHNOLOCY TESTI-<br>IS<br>IN<br>MR<br>Click on the hyperlink if you want to appeal a specific<br>If there is no hyperlink on the status code the status f<br>Status<br>Description<br>AcADEMICALY EXCLUDED STOP REGISTRATION                                                                                                    | a status<br>as either aiready<br>Qualification<br>/Subject      | been appeal<br>Start<br>Date<br>15-DEC-15                                                                                                    | ed or the time f<br>Appeal By<br>Date<br>Date                                                                                                    | or appeals<br>Request<br>Number                       | ot for<br>pload<br>locun<br>has expired.            | get to clic<br>d support<br>nents.                            | :k<br>ing<br>Cancel Reason |
| Neb<br>eation<br>ning Students Application<br>ence Application<br>ence Registration                                                                                                    | CENTR<br>Appea<br>Studen<br>Note:<br>Status<br>BLB3<br>BLB3                                                | AL UNIVERSITY OF TECHNOLOGY TESTI-                                                                                                    | status<br>status as either aiready<br>Qualification<br>/Subject | y been appeal<br>Start<br>Date<br>15-DEC-15<br>15-DEC-15                                                                                                    | ed or the time 1<br>Appeal By<br>Date<br>11-DEC-2024                                                                                                    | o nc<br>w/u<br>c<br>or appeals<br>Request<br>Number   | ot for<br>pload<br>locun<br>has expired.            | get to clic<br>d support<br>nents.                            | cancel Reason              |
| Web<br>cation<br>ning Students Application<br>ence Application<br>ence Registration<br>tration                                                                                                    | CENTR<br>Appea<br>Studen<br>Note:<br>Status<br>BLB3<br>BLB3                                                | AL UNIVERSITY OF TECHNOLOGY TESTI-<br>IS<br>Control of the hyperlink if you want to appeal a specific<br>Click on the hyperlink on the status code the status f<br>Status<br>Description<br>ACADEMICALLY EXCLUDED STOP REGISTRATION<br>ACADEMICALLY EXCLUDED STOP REGISTRATION<br>ACADEMICALLY EXCLUDED STOP REGISTRATION<br>ACADEMICALLY EXCLUDED STOP REGISTRATION                                                                                                    | 41<br>status.<br>as either already<br>Qualification<br>/Subject | been appeal<br>Start<br>Date<br>15-DEC-15<br>15-DEC-15<br>15-DEC-15                                                                                                    | ed or the time 1<br>Appeal By<br>Date<br>11-DEC-2024<br>11-DEC-2024<br>11-DEC-2024                                                                                           | oo noo<br>w/u<br>or appeals<br>Request<br>Number      | pt for<br>pload<br>locun<br>has expired.<br>Outcome | get to clic<br>d support<br>nents.                            | king .<br>Cancel Reason    |
| Veb<br>ation<br>ance Application<br>ence Registration<br>ration<br>and Admin                                                                                                    | CENTR<br>Appea<br>Studen<br>Note:<br>Status<br>BLB3<br>BLB3<br>BLB3<br>BLB3<br>BLB3<br>BLB3<br>BLB3        | AL UNIVERSITY OF TECHNOLOCY TESTI-                                                                                                    | status.<br>as either aiready<br>Qualification<br>/Subject       | been appeal<br>Start<br>Date<br>15-DEC-15<br>15-DEC-15<br>15-DEC-15<br>15-DEC-15<br>15-DEC-15<br>15-DEC-15<br>15-DEC-15                                                                                                    | ed or the time I<br>Appeal By<br>Date<br>11-DEC-2024<br>11-DEC-2024<br>11-DEC-2024                                                                                           | oo no<br>w/u<br>ov<br>or appeals<br>Request<br>Number | bt for<br>pload<br>locun<br>has expired.            | get to clic<br>d support<br>nents.                            | k<br>ing<br>Cancel Reason  |
| Web<br>cation<br>ning Students Application<br>ence Application<br>ence Registration<br>tration<br>ent Admin<br>ent Decore Mark                                                                    | CENTR<br>Appea<br>Studem<br>Note:<br>Status<br>BLB3<br>BLB3<br>BLB3<br>BLB3<br>BLB3<br>BLB3<br>BLB3<br>BLB | AL UNIVERSITY OF TECHNOLOGY TESTI-                                                                                                    | status<br>as either already<br>/Subject                         | y been appeal<br>Start<br>Date<br>15-DEC-15<br>15-DEC-15<br>15-DEC-15<br>03-JAN-18<br>03-JAN-18                                                                                                    | C<br>vie<br>4 or the time fr<br>Appeal By<br>Date<br>11-DEC-2024<br>11-DEC-2024<br>11-DEC-2024<br>11-DEC-2024<br>11-DEC-2024                                                 | or appeals<br>Request<br>Number                       | pload<br>pload<br>locun<br>has expired.             | get to clic<br>d support<br>nents.                            | cancel Reason              |
| Web<br>ication<br>rning Students Application<br>dence Application<br>stration<br>ent Admin<br>west Paper Re-Mark                                                                                  | CENTR<br>Apper<br>Studen<br>Note:<br>Status<br>BLB3<br>BLB3<br>BLB3<br>BLB3<br>BLB3<br>BLB3<br>BLB3<br>BLB | AL UNIVERSITY OF TECHNOLOGY TESTI-<br>IS<br>Control to appeal a specific<br>Click on the hyperlink if you want to appeal a specific<br>There is no hyperlink on the status code the status f<br>Status<br>Description<br>ACADEMICALLY EXCLUDED STOP REGISTRATION<br>ACADEMICALLY EXCLUDED STOP REGISTRATION<br>ACADEMICALLY ACADEMICALLY ACADEMICALLY ACADEMICALLY ACADEMICALLY ACADEMICALLY ACADEMICALY ACADEMICALY ACADEMICALY ACADEMI | a<br>status.<br>las either already<br>Qualification<br>/Subject | been appeal<br>Start<br>Date<br>15-DEC-15<br>15-DEC-15<br>15-DEC-15<br>15-DEC-15<br>03-JAN-18<br>03-JAN-18<br>03-JAN-18                                                                                                    | ed or the time 1<br>Appeal By<br>Date<br>11-DEC-2024<br>11-DEC-2024<br>11-DEC-2024<br>11-DEC-2024<br>11-DEC-2024<br>11-DEC-2024                                              | oo noo<br>w/u<br>or appeals<br>Request<br>Number      | bt for<br>pload<br>locum<br>has expired.            | get to clic<br>d support<br>nents.                            | k<br>ing                   |
| web<br>ication<br>irring Students Application<br>dence Application<br>stration<br>ent Admin<br>Jest Paper Re-Mark<br>als                                                                          | CENTR<br>Appea<br>Studen<br>Note:<br>Status<br>BLB3<br>BLB3<br>BLB3<br>BLB3<br>BLB3<br>BLB3<br>BLB3<br>BLB | AL UNIVERSITY OF TECHNOLOCY TESTI-                                                                                                    | status.<br>as etither aiready<br>Qualification<br>/Subject      | been appeal<br>Start<br>Date<br>15-DEC-15<br>15-DEC-15<br>15-DEC-15<br>15-DEC-15<br>03-JAN-18<br>03-JAN-18<br>03-JAN-18<br>03-JAN-18<br>04-FEE-19<br>04-JAN-20                                                                                                    | ed or the time I<br>Appeal By<br>Date<br>11-DEC-2024<br>11-DEC-2024<br>11-DEC-2024<br>11-DEC-2024<br>11-DEC-2024<br>11-DEC-2024<br>11-DEC-2024                               | oo nc<br>w/u<br>or appeals<br>Request<br>Number       | pt for<br>pload<br>locun<br>has expired.            | get to clic<br>d support<br>nents.                            | cancel Reason              |
| Veb<br>ation<br>ing Students Application<br>ance Application<br>ance Registration<br>ance Registration<br>ant Admin<br>ist Paper Re-Mark<br>ist Special Exam                                      | CENTR<br>Appea<br>Studen<br>Note:<br>Status<br>BLB3<br>BLB3<br>BLB3<br>BLB3<br>BLB3<br>BLB3<br>BLB3<br>BLB | AL UNIVERSITY OF TECHNOLOGY TESTI-                                                                                                    | 41<br>status<br>as either already<br>Qualification<br>/Subject  | been appeal<br>Start<br>Date<br>15-DEC-15<br>15-DEC-15<br>15-DEC-15<br>03-JAN-18<br>03-JAN-18<br>03-JAN- | C<br>vie<br>ed or the time If<br>Appeal By<br>Date<br>11-DEC-2024<br>11-DEC-2024<br>11-DEC-2024<br>11-DEC-2024<br>11-DEC-2024<br>11-DEC-2024                                 | oo noo<br>w/u<br>or appeals<br>Request<br>Number      | bt for<br>pload<br>locum<br>has expired.<br>Outcome | get to clic<br>d support<br>nents.<br>Upload<br>Documentation | cancel Reason              |
| Web<br>Cation<br>Idence Application<br>lence Registration<br>stration<br>est Paper Re-Mark<br>als<br>est Special Exam<br>ant Enquiry                                                              | CENTR<br>Apper<br>Studen<br>Note:<br>Status<br>BLB3<br>BLB3<br>BLB3<br>BLB3<br>BLB3<br>BLB3<br>BLB3<br>BLB | AL UNIVERSITY OF TECHNOLOCY TESTI-                                                                                                    | status.<br>as either already<br>Qualification<br>/Subject       | t been appeal<br>Start<br>Date<br>15-DEC-15<br>15-DEC-15<br>15-DEC-15<br>15-DEC-15<br>15-DEC-15<br>03-JAN-18<br>03-JAN-18<br>03-JAN-18<br>04-FEB-19<br>04-FEB-19<br>04-FE | ed or the time 1<br>Appeal By<br>Date<br>11-DEC-2024<br>11-DEC-2024<br>11-DEC-2024<br>11-DEC-2024<br>11-DEC-2024<br>11-DEC-2024<br>11-DEC-2024<br>11-DEC-2024<br>11-DEC-2024 | Do no<br>w/u<br>C<br>C                                | has expired.<br>Outcome                             | get to clic<br>d support<br>nents.<br>Upload<br>Documentation | Cancel Reason              |
| Veb<br>ation<br>ance Application<br>ance Registration<br>ance Registration<br>ance Registration<br>ant Admin<br>ist Paper Re-Mark<br>Is<br>st Special Exam<br>at Enquiry<br>ments and Graduations | CENTR<br>Appea<br>Studen<br>Note:<br>Status<br>BLB3<br>BLB3<br>BLB3<br>BLB3<br>BLB3<br>BLB3<br>BLB3<br>BLB | AL UNIVERSITY OF TECHNOLOCY TESTI-                                                                                                    | status.<br>as either aiready<br>Qualification<br>/Subject       | been appeal<br>Start<br>Date<br>15-DEC-15<br>15-DEC-15<br>15-DEC-15<br>03-JAN-18<br>03-JAN-18<br>03-JAN-18<br>03-JAN-18<br>03-JAN-18<br>03-JAN-10<br>03-JAN-10<br>03-JAN- | ed or the time 1<br>Appeal By<br>Date<br>11-DEC-2024<br>11-DEC-2024<br>11-DEC-2024<br>11-DEC-2024<br>11-DEC-2024<br>11-DEC-2024                                              | 450 cm                                                | In Progress                                         | get to clic<br>d support<br>nents.<br>Upload<br>Documentation | Cancel Reason              |

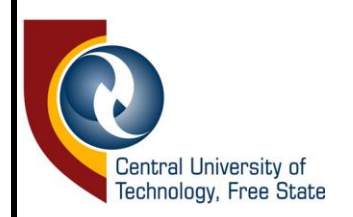

# Step 8: upload supporting documents to assist your appeal and click the save button.

|                                                                                                 | î.                    | CENTRAL UNIN             | ERSITY OF TECHN      | NOLOGY TESTI41     |            |             |                         | W               | ednesday, 11th De       | cember 2024   |
|-------------------------------------------------------------------------------------------------|-----------------------|--------------------------|----------------------|--------------------|------------|-------------|-------------------------|-----------------|-------------------------|---------------|
| Central University of<br>Technology, Free Stat                                                  | ITS Web Interface - W | Appeals<br>Student Numbe |                      |                    |            |             | - o x                   | ]               |                         |               |
| Student Web                                                                                     | https://nweti.c       | ut.ac.za/pls/testi4      | l/w31pkg.w31_doc_lst | _sec?x_doccat=APPE | ALS&x_opti | on=ONLY&x_r | referenc A <sup>®</sup> | Is has expired. |                         |               |
| <ul> <li>Application</li> <li>Returning Students Appl</li> <li>Residence Application</li> </ul> | 1aintai               | n Doci                   | uments               | : Appea            | als        |             |                         | t Outcome<br>r  | Upload<br>Documentation | Cancel Reason |
| <ul> <li>Residence Registration</li> <li>Registration</li> <li>Student Admin</li> </ul>         | )ocum                 | entatio                  | on                   |                    |            |             |                         |                 |                         |               |
| Request Paper Re-Mark                                                                           | Student Numbe         | er:                      |                      |                    |            |             |                         |                 |                         |               |
| Appeals<br>Dequest Special Exam                                                                 | nvice Dequest         | 450                      | 1                    |                    |            |             |                         | In Drogross     | Load/View Decuments     |               |
| ✓ Student Enquiry Aca                                                                           | ademic Year           | 2024                     |                      |                    |            |             |                         | hoose Catego    | Load/view Documents     | Close         |
| <ul> <li>Assessments and Gradua Exc</li> </ul>                                                  | clusion Status        | BLB3                     |                      |                    |            |             |                         | /iew/Upload - A | ppeals Documentation    |               |
| ✓ Maintain Banking details Qu                                                                   | ualification or Su    | ibjectM_MSEM             |                      |                    |            |             |                         |                 |                         |               |
| <ul> <li>Adumo Online Payment</li> </ul>                                                        |                       |                          | 1                    |                    |            |             |                         |                 |                         |               |
| CUT Maintain Banking de     Elwwire Opline Bayment                                              | Close                 | List A                   |                      | Upload Documen     | t          |             |                         |                 |                         |               |
| Student Finance                                                                                 |                       |                          |                      | <u> </u>           |            |             |                         |                 |                         |               |
| <ul> <li>Medical Web</li> </ul>                                                                 |                       |                          |                      |                    |            |             |                         |                 |                         |               |
| ✓ Verify Biographical Detail                                                                    | Academic<br>Vear      | Exclusion                | Qualification        | Document           | Date       | File        | Remarks                 |                 |                         |               |
| Logout                                                                                          |                       |                          | Subject              | Ligonice           |            |             |                         |                 |                         |               |

| ← C                                                                                                    | 9pkg.mi_main_menu                                       | ል 🗘 🕁 🕅                                                                                   |
|----------------------------------------------------------------------------------------------------|---------------------------------------------------------|-------------------------------------------------------------------------------------------|
|                                                                                                    | CENTRAL UNIVERSITY OF TECHNOLOGY TESTI41                | Wednesday, 1                                                                              |
| Student Web         • Application         • Returning Students Application         • Residence Application         • Residence Registration         • Registration         • Registration         • Student Admin         Request Paper Re-Mark         Appeals         Request Special Exam         • Student Enquiry         • Assessments and Graduations         • Maintain Banking details         • Advmo Online Payment         • CUT Maintain Banking details         • Flywire Online Payment         • Student Finance         • Medical Web         • Verify Biographical Detail | Appeals       ITS Web Interface - Work - Microsoft Edge | X<br>N<br>Upload<br>Documentation<br>ss. Load/View Documents<br>Grave<br>is Documentation |

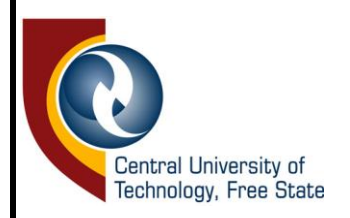

# Step 9: you will be able to track the progress of the appeal under outcome column.

| ← C ♠ https://nweti.cut.ac.za/pls/testi41/w99p                                                                                                    | pkg.m                               | _main_menu                                                                                                    |                              |             |                   |             | A» د    | \$    | C )      | £≡       | Ð     | ~        |       |
|----------------------------------------------------------------------------------------------------|-------------------------------------|----------------------------------------------------------------------------------------------------|------------------------------|-------------|-------------------|-------------|---------|-------|----------|----------|-------|----------|-------|
| Central University of<br>Technology, Free State                                                                                                    | Appea<br>Studen<br>Name:  <br>Note: | Click on the hyperlink if you want to appeal a specific:     If there is no hyperlink on the status code the status h | status.<br>as either already | been appeal | led or the time f | for appeals | has exp | ired. |          |          |       |          |       |
|                                                                                                    | Status                              | Status                                                                                                    | Qualification                | Start       | Appeal By         | Request     | Outcon  | ne    | Upload   |          |       | Cancel R | eason |
| Student Web                                                                                                    |                                     | Description                                                                                                    | /Subject                     | Date        | Date              | Number      |         |       | Docume   | ntation  |       |          |       |
| <ul> <li>Application</li> </ul>                                                                                                    | BLB3                                | ACADEMICALLY EXCLUDED STOP REGISTRATION                                                                               |                              | 15-DEC-15   | 11-DEC-2024       |             |         |       |          |          |       |          |       |
| <ul> <li>Returning Students Application</li> </ul>                                                                                                    | BLB3                                | ACADEMICALLY EXCLUDED STOP REGISTRATION                                                                               |                              | 15-DEC-15   | 11-DEC-2024       |             |         |       |          |          |       |          |       |
| Pesidence Application                                                                                                    | BLB3                                | ACADEMICALLY EXCLUDED STOP REGISTRATION                                                                               |                              | 15-DEC-15   | 11-DEC-2024       |             |         |       |          |          |       |          |       |
| Pasidence Application                                                                                                    | BLB3                                | ACADEMICALLY EXCLUDED STOP REGISTRATION                                                                               |                              | 03-JAN-18   | 11-DEC-2024       |             |         |       |          |          |       |          |       |
| <ul> <li>Residence Registration</li> </ul>                                                                                                    | BLB3                                | ACADEMICALLY EXCLUDED STOP REGISTRATION                                                                               |                              | 03-JAN-18   | 11-DEC-2024       |             |         |       |          |          |       |          |       |
| <ul> <li>Registration</li> </ul>                                                                                                    | BLB3                                | ACADEMICALLY EXCLUDED STOP REGISTRATION                                                                               |                              | 03-JAN-18   | 11-DEC-2024       |             |         |       |          |          |       |          |       |
| <ul> <li>Student Admin</li> </ul>                                                                                                    | BLB3                                | ACADEMICALLY EXCLUDED STOP REGISTRATION                                                                               |                              | 04-FEB-19   | 11-DEC-2024       |             |         |       |          |          |       |          |       |
| Request Paper Re-Mark                                                                                                    | DLDO                                | ACADEMICALLY EXCLUDED STOP REGISTRATION                                                                               |                              | 11-DEC-24   | 11-DEC-2024       | 450         | In Prog | race  | LoadMie  |          | onte  |          |       |
| Appendix                                                                                                    | 0000                                | ACADEMICALET EXCEODED STOP REGISTRATION                                                                               |                              | 11-020-24   | 11-020-2024       | 450         | milliog | 1035  | Load/Vie | w Docume | 01110 |          |       |
| White the second second | * Davs a                            | allowed for appeal have expired                                                                                       |                              |             |                   |             |         |       |          |          |       |          |       |
| Request Special Exam                                                                                                    | ** Appe                             | al cycle is closed                                                                                                    |                              |             |                   |             |         |       |          |          |       |          |       |